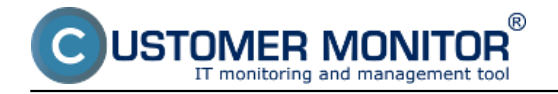

# Notification of total failures

Total outages of internet connections can be figured by methods that were already described in other articles on this web :

For longer outages use <u>Monitoring of computer availability with activation of internet line monitoring</u> [1]

To make direct PING tests to public IP addresses, follow the instructions at <u>Availability tests</u> (<u>Watches</u>) [2]

### Notification of lower internet connection quality

In the solution CM, quality of internet connection is monitored by tests (Watches conditions) of Ping packet loss and Ping Round Trip Time (also called response time, hereinafter RTT) executed from the C-Monitor client. There are two basic methods to execute these tests, and it's up to you which one do you prefer / need :

1. C.Monitor client is on a computer from the monitored line (inside the network) and the tests are running to an external IP address, which has very reliable connection (no packet loss and very short RTT)

2. C-Monitor client is on a server with very good connection and the tests are performed to IP address of the monitored line.

Note: as these are two directions of the tests, you also get different results, for which you need to take into account the capacities of upload / download.

A reliable internet line should have zero packet loss even for higher loads, and response RTT vary according to type of the line. You should have **the following typical RTT values for your measurements:** 

DSL ...cca 15-70ms UPC (coaxial) ...cca 10-30ms Optic ...cca 3-10ms FWA 10.5GHz, 26GHz - cca 10ms mobile ...HSDPA cca 70-100ms, GPRS over 150ms Wimax - over 50ms Wifi 5.4GHz links ...cca 4-10ms

Recommendation: If you haven't worked with Watches yet, then read the <u>Introduction to setup of</u> <u>Watches, conditions, actions</u> [3] first

Skip to Setup of quality monitoring via CM Portal (for all OS)

# Setup of monitoring of internet line quality via C-Monitor Console on Windows

## Setup of packet loss monitoring

The very setup is done through C-Monitor Console, launch Watch Wizard, name the new watch e.g. "Internet line quality", we recommend to choose the name as short as possible also with some specific name, as this name of the Watch will be used in notification emais, SMS messages and it's appropriate that it doesn't take too much space, and at the same time, you can easily tell what does the message belong to. Then press Next.

Select watch Ping packet loss.

#### Image: Zvolenie Ping Packet Loss

STOMER MONITOR

In the next window, enter address which is going to be pinged. You may write name of the location, or directly the IP address. Choose compairing operator, percentage value (10% for an average line) and testing period (recommended 1min). Other values in square brackets are optional and will be filled by default values (specified in pop-up bubbles, which appear after hovering over these fields), if you don't need to make custom changes. The most relevant of these parameters is the length of history, which is defaultly 12 (meaning that Packet Loss is calculated from the last 12 tests, i.e. last 12 minutes for the recommended settings). You may then have pings written into a log file, in case that connection with CM Server was lost, so you won't lose detailed results of these tests.

Published on Customer Monitor (https://customermonitor.eu)

# Condition Definition

| Available Functions                                                                                                    | Ping Packet Loss                                                                                                    |
|----------------------------------------------------------------------------------------------------|----------------------------------------------------------------------------------------------------|
| Available Functions<br>Disk Queue Length<br>Network Adapter Usage<br>Internet IP Traffic<br>Internet IP Transferred Data<br>Free Space On Disk<br>Exists File<br>File Size           | Ping Packet Loss         IP (Host) [   description] (e.g. 192.168.1.1   local router)         195.146.132.58         [Repeats] [Timeout in sec] [Bytes] [TTL] [History Size]         [LogFile]         C:\temp\LOG.txt                                                                                                  |
| Files Size in Directory<br>Exists Directory<br>Directory Accessible<br>LoggedOn User<br>Windows Running Time<br>Operating System started<br>Date<br>Day of Week<br>Time<br>TimeRange | Operator       Packet Loss %       Test Period Unit          10       1       min         Value from this condition send to CM server       •       •         • If value changes more than       1       •         • Always       •       •         • Never       •       •         • Assess the state of watch       • |
| Current IP<br>Performance Counter<br>Hardware Monitoring<br>Ping<br>Ping RoundTripTime<br>Ping Packet Loss                                                                           | OK Cancel                                                                                                    |

Image: Nastavenie parametrov pre PPL

When all parameters are configured, press OK Add check of Ping RTT (Round Trip Time - i.e. response time) to this watch by Add condition

# Setup of ping response time

In Watch wizard select Ping RTT (response time) and press Next.

- 0

23

| - |   |    |     |   |      |    |
|---|---|----|-----|---|------|----|
| С | W | at | tch | W | izar | rd |
|   |   | -  |     |   | 100  |    |

# Add next condition for "Kvalita internetovej linky"

R

OMER MONITOR

| erformance                                                                                                    | Health of systems                                                                                                    | Security                                                                                                    |
|----------------------------------------------------------------------------------------------------|----------------------------------------------------------------------------------------------------|----------------------------------------------------------------------------------------------------|
| <ul> <li>Memory usage</li> <li>CPU usage</li> <li>Disk usage</li> <li>Disk read / write queue length</li> <li>Network adapter usage</li> <li>Process usage (memory, CPU)</li> <li>Performance counters</li> <li>Transfered speed in LAN,</li> </ul> | <ul> <li>EventLog Events Count<br/>(for Windows Vista and newer)</li> <li>Free space on disk</li> <li>Service status</li> <li>Loaded Device Driver</li> <li>Running process</li> <li>E-Mail looping test (SMTP -&gt; POP3)</li> <li>Ping RTT (response time)</li> </ul> | <ul> <li>Running user process</li> <li>Unauthorized admin process</li> <li>LoggedOn user</li> <li>Time limitations</li> <li>Date</li> <li>Day of Week</li> <li>Time</li> <li>Lime Bange</li> </ul> |
| Transfered speed of FTP     Internet IP trafic (transfer speed)     Internet IP trafic (transfer speed)     Internet IP transfered data                                                                                                    | <ul> <li>Ping packet loss</li> <li>File size</li> <li>File size in directory</li> <li>Windows running time</li> <li>Hardware Membridian</li> </ul>                                                                                                    | Custom conditions<br>SNMP<br>CHAT                                                                                                    |
| <ul> <li>Preductine operiormance templates</li> <li>heck accessibility</li> <li>Ping</li> <li>SMTP</li> <li>POP3</li> <li>HTTP, HTTPS</li> <li>Exists file</li> <li>Exists directory</li> <li>Accessible directory</li> </ul>                       | <ul> <li>Hardware Monitoring</li> <li>HW monitoring of server<br/>(HP, DELL, FUJITSU)</li> <li>LINUX monitoring</li> <li>Environment Monitoring (snmp)</li> <li>Environment Monitoring (http)</li> <li>Preddefined health templates</li> </ul>                          | CHAT Variable<br>CHAT Numeric Variable<br>CHAT Vector Variable<br>Use state of another Watch                                                                                                    |
| Current IP <ul> <li>Network presented         <ul> <li>(active any network adapter)</li> <li>Back</li> <li>Next &gt;</li> </ul> </li> </ul>                                                                                                    |                                                                                                    | Cancel                                                                                                    |

#### Image: Vybratie Ping RTT

In the next window, you'll choose the address, which is going to be pinged, either the location's name, or directly its IP address. Select what value of response time is going be monitored in the field Value - either minimal time, maximal, or average value. Then select operator, value in ms and testing period (<u>typical response values for different line types</u> are in the introduction to this article). Other values in square brackets are optional and will be filled by default values (specified in pop-up bubbles, which appear after hovering over these fields), if you don't need to change them.

# Ping PL,RTT via Watches

Published on Customer Monitor (https://customermonitor.eu)

# Condition Definition

|  | X |
|--|---|
|  |   |

| Available Functions                                                                                                    | Ping RoundTripTime                                                                                                    |
|----------------------------------------------------------------------------------------------------|----------------------------------------------------------------------------------------------------|
| Disk Usage<br>Disk Queue Length<br>Network Adapter Usage<br>Internet IP Traffic<br>Internet IP Transferred Data<br>Free Space On Disk<br>Exists File<br>File Size<br>Files Size in Directory<br>Exists Directory<br>Directory Accessible<br>LoggedOn User<br>Windows Running Time<br>Operating System started<br>Date<br>Day of Week<br>Time<br>TimeRange<br>Current IP<br>Performance Counter<br>Hardware Monitoring<br>Ping<br>Ping RoundTripTime | IP (Host) [  description] (e.g. 192.168.1.1   local router)         195.146.132.58         [Retries] [Timeout in sec] [Bytes] [TTL]         [LogFile]         C:\temp\LOG1.txt         Value       Operator         Test Period       Unit         1       min         Value from this condition send to CM server         If value changes more than       10         Always       Never         Assess the state of watch |
|                                                                                                    | OK Cancel                                                                                                    |

Image: Nastavenie parametrov pre RTT

After setting the required parameters, and clicking on Next, you'll get to common Watch settings. For monitoring of internet lines quality, it's suitable to set delay of notifications (Delay for fail), especially where the connection quality is low, so that you won't receive notifications over every little hesitation of the line, as very short and occasional failures of the line don't really affect function of the systems working on internet connection USTOMER MONITOR

## **Ping PL,RTT via Watches**

Published on Customer Monitor (https://customermonitor.eu)

| Modify Watch                                                                                                    | L         |                     |
|----------------------------------------------------------------------------------------------------|-----------|---------------------|
| Conditions                                                                                                    |           |                     |
| Name (Description)                                                                                                    |           | Short Name          |
| Kvalita Internetovej linky                                                                                                    | 63        | ₩2                  |
| Enabled                                                                                                    |           |                     |
| 🖶 🎥 🗙 😂 습 문 🗸                                                                                                    |           |                     |
| Conditions                                                                                                    |           |                     |
| Ping Packet Loss 195.146.132.58 < 10%, 6x, timeout 5s, bytes 56, TTL 64, packet loss (hist. 30), check                                                                                                | every 1m  | in, logfile "C:\tem |
| 2 Ping Average RTT 195.146.132.58 < 400 ms, 4x, timeout 5s, bytes 56, TTL 64, check every 1min, logfile                                                                                               | e "C:\tem | p\LOG1.txt"; Valu   |
| State of watch is:         OK       if all conditions are true         FAIL - if at least one condition is false         If state of the watch changes to FAIL, do Start Actions (Add New Start Actio |           |                     |
| While state of the watch is FAIL, do Repeat Actions (Add New Repeat Action                                                                                                    |           |                     |
| If state of the watch changes to OK, do End Actions (Add New End Action)                                                                                                    |           |                     |
| If state of the watch is UNKNOWN, notify this by options in actions                                                                                                    |           |                     |
| ☑ Delay for FAIL state. Conditions for FAIL state must be met at least 5 Min ▼                                                                                                    |           |                     |
| Evaluate watch state with longer period than 30s (specified by C-Monitor license)                                                                                                    |           |                     |
| Note: Watches are active from 5 min after the operating system start                                                                                                    |           |                     |
| Edit with Wizard                                                                                                    | OK        | Cancel              |

Image: Spoločné nastavenia watchov

For setup of actions, follow the instructions at <u>Setup of Watch actions</u> [3].

# Setup of line quality monitoring via CM Portal (for all OS)

Creation of watch can be configured even without direct access to the PC, by addition through CM Portal. After login to CM portal, open *Admin zone* and in the left menu *Watches - Settings*. Enter parameters of the required computer into the upper filter. When the PC/server is filtered out, it'll be displayed with its already existing watches, if there are any. By clicking on *Display watches*, you'll get to the option to add a new one.

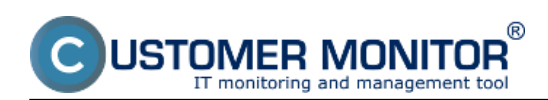

# Ping PL, RTT via Watches

Published on Customer Monitor (https://customermonitor.eu)

|                                                                                                    | 1 Admin zóna       | rehliadanie a<br>Vhodnotenie Customer I                  | Desk                     |          |                   | Openator: Pevol                                | C                                 |
|----------------------------------------------------------------------------------------------------|--------------------|----------------------------------------------------------|--------------------------|----------|-------------------|------------------------------------------------|-----------------------------------|
| - Ztaliť vlatko 🔹 Rozbaliť vlatko                                                                                                    | 🔞 Watches - nast   | tavenia                                                  |                          |          |                   |                                                |                                   |
| <ul> <li>Hlavné menu</li> </ul>                                                                                                    | Spoločnosť seal H  | Počítač & Umiestnenie (330                               | Postivatef               | Operator | Jednockuché       |                                                | Previous                          |
| Zákaznici                                                                                                    | Nilzov Watchu      | 🗆 Len zapnuté Watches 👘 Len onli                         | ine politale             | Hadat    | O Reziliené       |                                                | Watches                           |
| Počítače                                                                                                    |                    |                                                          |                          |          |                   | Add watches via SWL                            | lie on selected PCs               |
| <ul> <li>Použivatelia</li> </ul>                                                                                                    | X CM-ID Menovsieti | Umiestnenie Poußvatef                                    | Spoločnosť               | Watches  | Aktuálne<br>na PC | Naposl. Posl. onlin<br>odoslané spojenie       | s 3                               |
| Māj profil                                                                                                    |                    |                                                          |                          |          |                   | PC do CM                                       |                                   |
| Zákaznicka kontá<br>Používatetská história                                                                                                    | SEMMON2 H#4800#    | prenoany DA Pavol                                        | SEAL IT Services, s.r.o. |          | Ana               | 10. Apr 2012 10. Apr 2011<br>10:26:04 10:27:18 | Display<br>watches<br>SWL history |
| - Admin. nástroje                                                                                                    | < 1/1 -> 20        | <ul> <li>Zobrazujem položky 1 - 1 z celkového</li> </ul> | o počtu 1 polažiek       |          |                   |                                                |                                   |
| Inštalácie a skripty<br>C-Image nastavenie<br>Udržiavanie PC                                                                                                 |                    |                                                          |                          |          |                   |                                                |                                   |
| - C-Monitor klient                                                                                                    |                    |                                                          |                          |          |                   |                                                |                                   |
| Nastavenia C-Monitora na PC<br>Rozinty a stavišeh<br>Wetnes - nastavenia<br>Adaalizacia C-Monitor kilenta<br>Verde<br>Licencie<br>Stahnuté súbory z počhačov | 2                  |                                                          |                          |          |                   |                                                |                                   |

#### Image: Zobrazenie watchov cez CM portál

| Click | on | Add | watch |
|-------|----|-----|-------|
|-------|----|-----|-------|

| 门 Watches - na                  | astavenia                                |                     |                            |            |        |                                               |                              |                              |                     |
|---------------------------------|------------------------------------------|---------------------|----------------------------|------------|--------|-----------------------------------------------|------------------------------|------------------------------|---------------------|
| Spoločnosť seal<br>Názov Watchu | Počitač & Umiestnenie                    | 6930<br>es 🖾 Len on | Použivateř<br>Ine počitače | Operátor   | Hfadaf | <ul> <li>Jednodu</li> <li>Rozšíren</li> </ul> | ché<br>é                     |                              | Previous<br>Watches |
| Zoznam watches od               | osielaných z počítač                     | a SEANB02/          | HP6930P / Pavol / p        | renosny BA |        |                                               | pridanie                     | watchu Add                   | ratch Back          |
| <ul> <li>Watch name</li> </ul>  | State                                    |                     |                            | Conditions |        | Min,<br>change<br>value                       | Delay for<br>FAILED<br>state | Start / Repeat / End actions |                     |
| < 1/1 > 20                      | <ul> <li>Zobrazujem položky 1</li> </ul> | 0 z celkového p     | počtu O položiek           |            |        |                                               |                              |                              |                     |

#### Image: Pridanie Watchu

In the popped window, name the watch e.g. "Inet line quality" we recommend to choose the name as short as possible also with some specific name, as this name of the Watch will be used in notification emais, SMS messages and it's appropriate that it doesn't take too much space, and at the same time, you can easily tell what does the message belong to. Then it's suitable to tick Delay for False, especially where the connection quality is low, so that you won't receive notifications over every little hesitation of the line, as very short and occasional failures of the line don't really affect function of the systems working on internet connection. Then press Continue

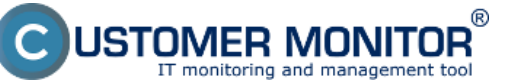

## Ping PL, RTT via Watches

Published on Customer Monitor (https://customermonitor.eu)

| New watch                                                        | _ 🗆 🙁                                                                                                    |
|------------------------------------------------------------------|----------------------------------------------------------------------------------------------------|
| Name (Description)<br>Short Name                                 | Kvalita Inet linky 1<br>W2                                                                                                    |
| Enabled                                                          |                                                                                                    |
| Watch state                                                      | OK if all conditions are true FAIL if at least one condition is false                                                             |
| Notify Unknown State from<br>C-Monitor by Watch actions          |                                                                                                    |
| Notify Unknown State from CM<br>server                           | Notification can be enabled after updating watch on the computer                                                                  |
| Delay for FAIL state                                             | Conditions must be met at least 5 min 💌                                                                                           |
| Evaluation and notification of<br>errors on CM server:           | For this watch: ALLOWED on CM server   Notification is enabled                                                                    |
|                                                                  | For computer: ALLOWED (Change in computer settings)                                                                               |
|                                                                  | For customer: ALLOWED (Change in customer settings)                                                                               |
| IMPORTANT NOTE: No modificat<br>only by sending the modified con | tions during editing of the watch are saved to the database. Watch configuration is updated infiguration to the C-Monitor client. |
|                                                                  |                                                                                                    |
|                                                                  | 3 💾 Continue 🛞 Close                                                                                                    |

Image: Vytvorenie a pomenovanie watchu

In the next window, press Add condition. In the left menu, select condition Ping Packet Loss. Enter address which is going to be pinged into the field IP (host). You can also write DNS name of the location. Choose compairing operator, percentage value (10% for an average line) and testing period (recommended 1min). Other values in square brackets are optional and will be filled by default values, if you don't need to change them. Then press Apply

| ற Watches - nastavenia                                                          | 3                                                                                                    |                                                                                                |  |  |  |  |  |
|---------------------------------------------------------------------------------|----------------------------------------------------------------------------------------------------|------------------------------------------------------------------------------------------------|--|--|--|--|--|
| Spoločnosť seal Počítač & U<br>Názov Watchu 🗌 Len za                            | Imiestnenie 6930 Použiva<br>ppnutė Watches 🗌 Len online poči                                                                          | teľ Operátor Hľadať © Jednoduché<br>tače                                                       |  |  |  |  |  |
| 🔶 Kvalita Inet linky (SEANB02) 🧯 Nová podmienka pre watch _ 🗆 🛛                 |                                                                                                    |                                                                                                |  |  |  |  |  |
| General Conditions & Actions                                                    | Filter:                                                                                                    | Ping Packet Loss                                                                               |  |  |  |  |  |
| List of conditions Description                                                  | Network Presented<br>Operating System started                                                                                         | IP (Host) [   description] (e.g. 192.168.1.1   local router) 195.146.132.58                    |  |  |  |  |  |
| Add condition                                                                   | Porto<br>Performance Counter<br>Ping<br>Ping Packet Loss<br>Ping Round Trip Time                                                      | [Repeats] [Timeout in sec] [Bytes] [TTL] [History Size]                                        |  |  |  |  |  |
| List of Actions Type Description                                                | Process Usage<br>Running Process<br>Running User Process<br>SMTP 2                                                                    | Operator Packet Loss % Test Period Unit                                                        |  |  |  |  |  |
| Add action                                                                      | SNMP Z<br>Service Status<br>Time<br>TimeRange<br>Transfer Speed<br>Transfer Speed of FTP<br>Unauthorized Admin Process<br>Watch State | Value from this condition send to CM server<br>If value changes more than 1<br>Always<br>Never |  |  |  |  |  |
| IMPORTANT NOTE: No modifications of<br>configuration is updated only by sending | windows Putning Time                                                                                                    | 4 😫 Apikovat' 📀 Zavriet'                                                                       |  |  |  |  |  |

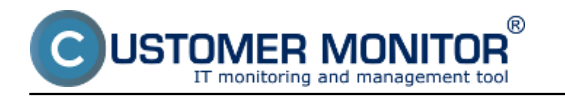

Image: Vytvorenie podmienky pre PPL

By clicking on Add condition, you'll similarly add another condition to check Ping Response time. Select Ping Round Trip Time in the left menu.Enter the address, which is going to be pinged, into field IP (host). You can also write location's DNS name. Select what value of response time is going be monitored in the field Value - either minimal time, maximal, or average value. Then select operator, value in ms and testing period (<u>typical response values for different line types</u> are in the introduction to this article). Other values in square brackets are optional and will be filled by default values, if you don't need to change them. Then press Apply

| 🕅 Watches - nastavenia                                                                             |                                                                                                    |                                                                                                    |  |  |  |  |  |  |
|----------------------------------------------------------------------------------------------------|----------------------------------------------------------------------------------------------------|----------------------------------------------------------------------------------------------------|--|--|--|--|--|--|
| Spoločnosť seal Počítač & Um<br>Názov Watchu 🗌 Len zap                                             | niestnenie 6930 Použivate<br>nuté Watches 🖾 Len online počita                                                                                                    | er Operátor Hfadat Operátor Jednoduché                                                                                                    |  |  |  |  |  |  |
| 🔶 Kvalita Inet linky (SEANB02) 🧿 Nová podmienka pre watch _ 🗆 🛛                                    |                                                                                                    |                                                                                                    |  |  |  |  |  |  |
| General Conditions & Actions                                                                       | Filter:                                                                                                    | Ping RoundTripTime                                                                                                    |  |  |  |  |  |  |
| List of conditions Description  Ping Packet Lose 195.148.132.58 < 10%, 6x, timeout 5 Add condition | LoggedUn User<br>Memory Usage<br>Network Adapter Usage<br>Network Presented<br>Operating System started<br>POP3<br>Performance Counter<br>Ping<br>Performance Loss | IP (Host) [   description] (e.g. 192.168.1.1   local router) 195.146.132.58 3 [Retries] [Timeout in sec] [Bytes] [TTL] [LogFile] DF                                                                                                    |  |  |  |  |  |  |
| List of Actions Type Description                                                                   | Process Usage<br>Running Process<br>Running User Process                                                                                                    | Value Operator Time In ms<br>Average RTT  C Value Value V |  |  |  |  |  |  |
| Add action Podmienka alebo akcia bola upravovana                                                   | SMTP<br>SNMP 2<br>Service Statua<br>Time 2<br>TimeRange<br>Transfer Speed<br>Transfer Speed f FTP<br>Unauthorized Admin Process                                    | Value from this condition send to CM server  Value changes more than 10 ms Always Never                                                                                                    |  |  |  |  |  |  |
| IMPORTANT NOTE: No modifications du<br>configuration is updated only by sending th                 | Watch State *                                                                                                    | 4                                                                                                    |  |  |  |  |  |  |

Image: Vytvorenie podmienky pre PPL

Here you can see the list of already created conditions. Click on Update to submit the created watch to the PC. Two warning windows will appear afterwards.

|                                                                                                    | Admin zóna Prehliadanie a Customer Desk<br>Vyhodnotenie                                                                                                    | Operátor, Pr | eval Pałković              |  |  |  |  |
|----------------------------------------------------------------------------------------------------|----------------------------------------------------------------------------------------------------|--------------|----------------------------|--|--|--|--|
| Zoast classo Rosbat r classo                                                                          | 😰 Watches - nastavenia                                                                                                    |              |                            |  |  |  |  |
| Havné menu<br>Zákazníci                                                                               | Spotočnosť sed Počítač 5. Umiestanie 930 Použivateľ Operátor Utraduť 2. Jednodudná<br>Názov Watchu Len zaprutá Watches Len online počítače Rozšírené                                                                                                    |              | Previous<br>Watches        |  |  |  |  |
| Počítače<br>Audit SW a evidencia HW                                                                   | Kvalita Inet linky (SEANBO2)     Genetal Conditions & Actions                                                                                                    | × Dek        | ite 😂 Updato Beck          |  |  |  |  |
| Poulivatelia                                                                                          | List of conditions                                                                                                    |              |                            |  |  |  |  |
| Mőj profil<br>Zákaznácka kontá<br>Používateľská história                                              | Description  * Prog Parket Loss 188 148 132 88 < 10%, Br. Innexed Br. Bytes M. TTL M. pastet loss (Not. 30), sheak every free, Value to CM res. sharps 1  * Prog Average RTT 155 145 132 89 < 400 ms. 4x, innexed Sr. bytes 55. TTL 64, otack every free, Value to CM res. sharps 10 Add exection |              | Rati Delete<br>Edit Delete |  |  |  |  |
| Admin. nàstroje                                                                                       |                                                                                                    |              |                            |  |  |  |  |
| inŝtaliácie a skripty<br>C-Image nastavenie                                                           | List of Actions Type Description Events                                                                                                    | Dolay        |                            |  |  |  |  |
| Uddiavanie PC                                                                                         | Add action                                                                                                    |              |                            |  |  |  |  |
| <ul> <li>C-Monitor kleant</li> <li>Nastavenia C-Monitora na PC</li> <li>Roorty a stav úloh</li> </ul> | Podmienka alebo akcia bola upravovaná pečas editácie tohte watchu.                                                                                                    |              |                            |  |  |  |  |
| Walchen - mastavenia                                                                                  | IMPORTANT NOTE: No modifications during editing of the watch are saved to the database. Watch<br>configuration is updated only by sending the modified configuration to the C-Monitor client.                                                                                                    |              |                            |  |  |  |  |

Image: Zoznam podmienok watchu

In the first one, confirm submission of the watch to the PC/server

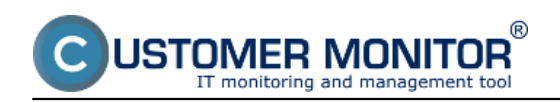

# Ping PL, RTT via Watches

Published on Customer Monitor (https://customermonitor.eu)

| Kvalita Inet linky (SEANB02)                                                   |                                              | 🗙 Delete 😂 Update. |
|--------------------------------------------------------------------------------|----------------------------------------------|--------------------|
| General Conditions & Actions                                                   |                                              |                    |
| List of conditions                                                             | Are you sure to update changes on C-Monitor? |                    |
| Description                                                                    |                                              |                    |
| Ping Packet Loss 195.148.132.88 < 10%, 8x, timeout 6s, bytes 56, TTL 84, packs |                                              | Edit Delate        |
| Ping Average RTT 195.145.132.58 < 400 ms, 4x, timeout 5s, bytes 55, TTL 54, ct | OK Zrušiť                                    | Edit Delata        |
| Add condition                                                                  |                                              |                    |

Image: Potvrdenie zapísania zmien

The second window contains a warning, that you shouldn't edit the watch until it's received on the PC/server

| <ul> <li>Kvalita Inet linky (SE</li> </ul> | INR021                                                                                                    | X Detete |        |
|--------------------------------------------|----------------------------------------------------------------------------------------------------|----------|--------|
| General Conditions & A                     | Request to update watch has been sent to C-Monitor.<br>Watch will be updated in few minutes, placed do NOT addiwatch until your chapses will be applied on the computer |          |        |
| List of conditions                         | mach will be updated in tex minutes, please do non edit watch driel your changes will be applied on the computer.                                                       |          |        |
| Description                                | Continue with redirecting to the list of watches.                                                                                                    |          |        |
| Ping Packet Loss 195.145.132.55 < 1        |                                                                                                    | Edit     | Delete |
| Ping Average RTT 195.146.132.58 <          | OK                                                                                                    | Edit     | Delete |
| Add condition                              | UK                                                                                                    |          |        |

Image: Upozornenie aby ste needitovali watch počas prenosu na PC

When the watch is successfully received on the PC, you'll see a list of watches for the PC and their status

| $\odot$       | Watches - nas                                                                                                    | stavenia       |                                                                      |                                                                                                    |                                                                          |  |                         |                              |                                 |                |
|---------------|----------------------------------------------------------------------------------------------------|----------------|----------------------------------------------------------------------|----------------------------------------------------------------------------------------------------|--------------------------------------------------------------------------|--|-------------------------|------------------------------|---------------------------------|----------------|
| Spoli<br>Názo | čnosť seal Počítač & Umiestnenie 6330 Používateľ Operátor Hr V Watchu EL cen zapruté Watches Len online počítače |                | Hfadat                                                               | <ul> <li>Jednodu</li> <li>Rozšíren</li> </ul>                                                            | ché<br>é                                                                 |  | Previous<br>Watches     |                              |                                 |                |
| + z           | Zoznam watches odosielaných z počítača SEANB02 / HP6930P / Pavol Paškevič / prenosny BA     Add watch     Eack   |                |                                                                      |                                                                                                    |                                                                          |  |                         |                              |                                 |                |
| •             | Watch name                                                                                                    | State          |                                                                      |                                                                                                    | Conditions                                                               |  | Min.<br>change<br>value | Delay for<br>FAILED<br>state | Start / Repeat / End actions    |                |
| 1             | Cvalita Inet linky (edited watch)                                                                                | •              | OK - because all o<br>TRUE - Ping Pi<br>TRUE - Ping '1               | onditions are true<br>loket Loss '195.148.132.58' (0'<br>95.148.132.58' Average RIT (1                   | 5) < 10% (30. 4. 2012 10.54(53)<br>4 ma) < 400 ma (30. 4. 2012 10.54(58) |  | ±1<br>a10 ma            | Sm Ga                        | START: -<br>REPEAT: -<br>END: - | Edit<br>Delete |
| 2 1           | hetaženia servera                                                                                                | •              | OK - because all o<br>TRUE - Memory<br>TRUE - CPU U<br>TRUE - Disk U | onditions are true<br>y Usage "Used Total M.S." (45 :<br>sage "Bystem" (13%) < 55%<br>sage "' (4%) < 55% | S) < 99 %                                                                |  | 12<br>45<br>46          | 10m Da                       | START -<br>REPEAR -<br>END: -   | Edit<br>Delete |
| <             | 1/1 - > 20                                                                                                    | Zobrazujem pol | ožky 1 - 2 z celko                                                   | vého počtu 2 polažiek                                                                                    |                                                                          |  |                         |                              |                                 |                |

## Image: Zoznam watchov a ich stav

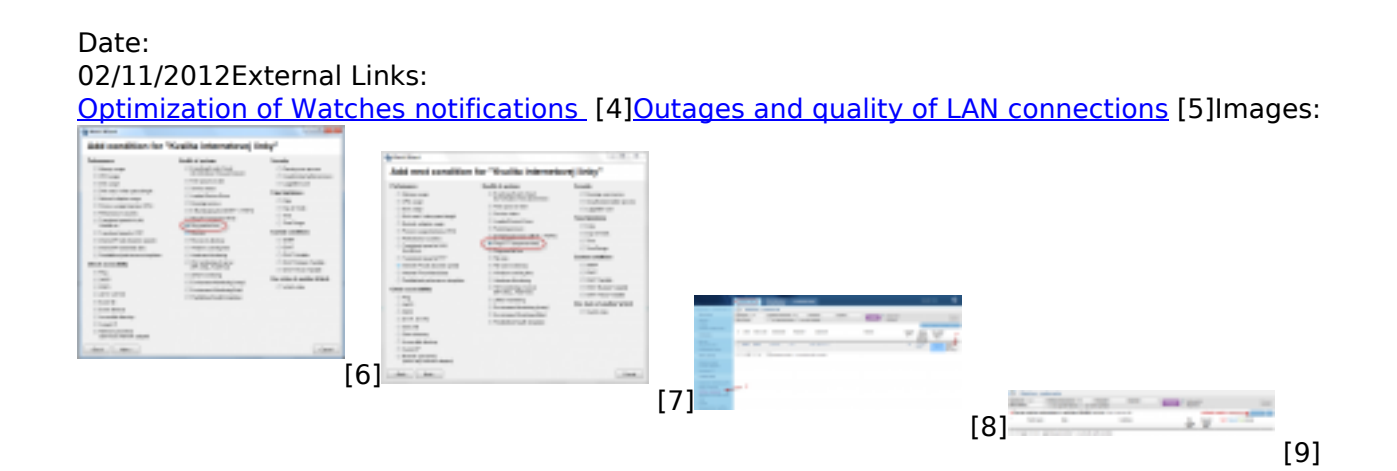

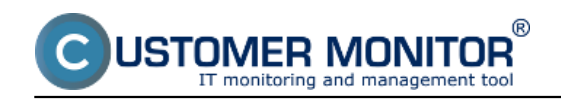

Published on Customer Monitor (https://customermonitor.eu)

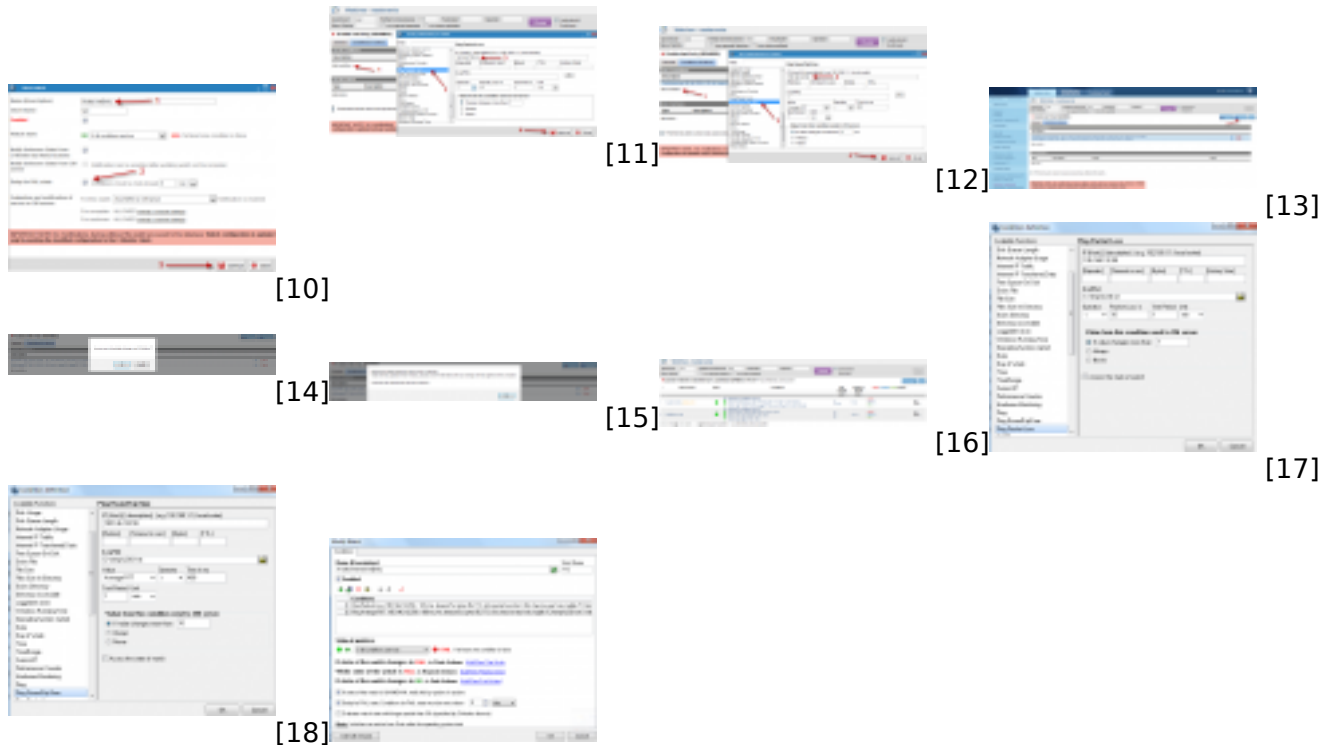

[19]

# Links

[1] https://customermonitor.eu/how-cm-works-0/monitoring-and-diagnostics/monitoring-server-availablility/signalization-connection

[2] https://customermonitor.eu/how-cm-works-0/monitoring-and-diagnostics/monitoring-server-availablility/monitoring-watches

[3] https://customermonitor.eu/how-cm-works-0/monitoring-and-diagnostics/introduction-setuponline-monitoring-watches

[4] https://customermonitor.eu/how-cm-works-0/monitoring-and-diagnostics/introduction-setting-online-monitoring-watches-0

[5] https://customermonitor.eu/how-cm-works-0/monitoring-and-diagnostics/outages-and-quality-lan-connections

[6] https://customermonitor.eu/sites/default/files/1\_1.png

- [7] https://customermonitor.eu/sites/default/files/3\_0.png
- [8] https://customermonitor.eu/sites/default/files/8\_3.png
- [9] https://customermonitor.eu/sites/default/files/9\_3.png
- [10] https://customermonitor.eu/sites/default/files/7\_3.png[11] https://customermonitor.eu/sites/default/files/10\_3.png
- [12] https://customermonitor.eu/sites/default/files/15\_0.png
- [13] https://customermonitor.eu/sites/default/files/11\_2.png
- [14] https://customermonitor.eu/sites/default/files/12\_2.png
- [15] https://customermonitor.eu/sites/default/files/13\_2.png
- [16] https://customermonitor.eu/sites/default/files/14\_2.png
- [17] https://customermonitor.eu/sites/default/files/2 1.png
- [18] https://customermonitor.eu/sites/default/files/4\_3.png
- [19] https://customermonitor.eu/sites/default/files/5\_4.png